**Step#1:** Log-in to CUNYfirst (Production) and select Enterprise Learning Management.

Step#2: Navigate to: Self Service > Learning > Browse Catalog; click on CUNYfirst Training Program

| CUNYfirst                                                                                                    |                                                                                                    |
|----------------------------------------------------------------------------------------------------|----------------------------------------------------------------------------------------------------|
| Fully Integrated Resources & Services Tool                                                                                                    |                                                                                                    |
| Menu 🗖                                                                                                    |                                                                                                    |
| Search:                                                                                                    |                                                                                                    |
|                                                                                                    |                                                                                                    |
| ▷ My Favorites                                                                                                    | Browse Catalog                                                                                                    |
| Self Service     Self Service     Service     Self Service     Service     Self Service     Service     Service | _                                                                                                    |
| Personal Information                                                                                                    |                                                                                                    |
|                                                                                                    | Categories                                                                                                    |
| <ul> <li>My Learning</li> </ul>                                                                                                    |                                                                                                    |
| <ul> <li><u>Search Catalog</u></li> </ul>                                                                                                    |                                                                                                    |
| – Browse Catalog                                                                                                    | CUNYfirst Training Program                                                                                                    |
| - All Learning                                                                                                    | CLINIVErst stands for Fully Integrated Descurses and Capiton Test. Contained in this area are training                                                                                                    |
| <ul> <li><u>Certification Status</u></li> </ul>                                                                                                    | CONTINUES tands for Fully integrated Resources and Services root. Contained in this area are training on<br>course for Earlier and Administrators in the areas of Student Services Lumpa Descurses and Pairrell and |
| - Learning Objectives                                                                                                    | Einancial Annihistations                                                                                                    |
| - Supplemental Learning                                                                                                    | r manual Applications.                                                                                                    |
| Reporting Tools                                                                                                    |                                                                                                    |
| Ny Personalizations                                                                                                    | Professional Development and Learning Management (PDLM)                                                                                                    |
| - My Personalizations                                                                                                    | The OLIDM Preference Development and Learning Management Office (PDLM) coordinates training and                                                                                                    |
| - firstSolutions Knowledge                                                                                                    | The ORKWERDESSIONAL Development and Learning Management Office (FDLM) conditates italing and                                                                                                    |
| Base                                                                                                    | CI INV amployees                                                                                                    |
|                                                                                                    | Controllipiojoco.                                                                                                    |
|                                                                                                    |                                                                                                    |
|                                                                                                    | Search Catalog                                                                                                    |
|                                                                                                    | <u>Search Valaivy</u>                                                                                                    |
|                                                                                                    | Contact Us                                                                                                    |

#### Step#3: Click on Next

| CUNYfirst                                       |                                                                                          |                           |
|-------------------------------------------------|------------------------------------------------------------------------------------------|---------------------------|
| Fully Integrated Resources & Services Tool      |                                                                                          |                           |
| Menu 🗖                                          |                                                                                          |                           |
| Search:                                         |                                                                                          |                           |
| (W)                                             |                                                                                          |                           |
| My Favorites                                    | Browse Catalog                                                                           |                           |
| Self Service                                    |                                                                                          |                           |
| Personal Information<br>- Learning              | Learning Catalog >> CUNYfirst Training Program                                           |                           |
| - My Learning                                   |                                                                                          |                           |
| - Search Catalog                                | CUNYfirst stands for Fully Integrated Resources and Services Tool. Contained in this a   | area are training courses |
| - Browse Catalog                                | for Faculty and Administrators in the areas of Student Services, Human Resources and     | d Payroll, and Financial  |
| - All Learning                                  | Applications.                                                                            |                           |
| <ul> <li><u>Certification Status</u></li> </ul> |                                                                                          |                           |
| - Learning Objectives                           | Related Categories                                                                       | Dravious Novt             |
| - Supplemental Learning                         |                                                                                          | Previous <u>INEXI</u>     |
| > PeopleTools                                   |                                                                                          |                           |
| - My Personalizations                           | Introduction to CUNYfirst                                                                |                           |
| – <u>My Dictionary</u>                          | Introduction to CUNYfirst provides instructional items related to navigation, system usa | ide, and                  |
| - firstSolutions Knowledge                      | nomenclature. This is a prerequisite to all other CUNYfirst training courses.            | 2 /                       |
| Base                                            |                                                                                          |                           |
|                                                 | Repository                                                                               |                           |
|                                                 | Overall documentation storage area for all CUNYfirst modules. Included is documenta      | ation in the forms of     |
|                                                 | User Guide, Step-by-Step Sheet, and Instructor Powerpoints.                              |                           |
|                                                 |                                                                                          |                           |
|                                                 | Campus Solutions                                                                         |                           |
|                                                 | The topics available contain items designed to provide instruction for the CUNYfirst co  | re Campus Solution        |
|                                                 | applications.                                                                            |                           |
|                                                 |                                                                                          |                           |
|                                                 |                                                                                          |                           |
|                                                 | <u>Learning Catalog</u> >>CUNYTIFSt Training Program                                     |                           |
|                                                 |                                                                                          |                           |
|                                                 | Search Catalog Request New Learning                                                      |                           |
|                                                 |                                                                                          |                           |
|                                                 | Contact Us                                                                               |                           |
|                                                 |                                                                                          |                           |

## Step#4: Click on Financial Applications

| CUNYtirst                                                                                                    |                                                                                                    |                                                      |                         |
|----------------------------------------------------------------------------------------------------|----------------------------------------------------------------------------------------------------|------------------------------------------------------|-------------------------|
| Fully Integrated Resources & Services Tool                                                                                                    |                                                                                                    |                                                      |                         |
| Menu 🗖                                                                                                    |                                                                                                    |                                                      |                         |
| Search:                                                                                                    |                                                                                                    |                                                      |                         |
| <ul> <li>▷ My Favorites</li> <li>▽ Self Service</li> </ul>                                                                                                    | Browse Catalog                                                                                                    |                                                      |                         |
| Personal Information                                                                                                    | Learning Catalog >> CUNYfirst Training Program                                                                                                    |                                                      |                         |
| <ul> <li><u>My Learning</u></li> <li><u>Search Catalog</u></li> <li>Browse Catalog</li> <li><u>All Learning</u></li> <li><u>Certification Status</u></li> </ul> | CUNYfirst stands for Fully Integrated Resources and Services Tool. Contained in this<br>for Faculty and Administrators in the areas of Student Services, Human Resources an<br>Applications.                                                                                                    | area are traini<br>Id Payroll, and                   | ng courses<br>Financial |
| <ul> <li><u>Learning Objectives</u></li> <li><u>Supplemental Learning</u></li> </ul>                                                                            | Related Categories                                                                                                    | Previous                                             | Next                    |
| <ul> <li>Deportmentations</li> <li>PeopleTools</li> <li>My Personalizations</li> <li>My Dictionary</li> <li>firstSolutions Knowledge<br/>Base</li> </ul>        | Human Capital Management Applications         The topics available contain items designed to provide instruction for the CUNYfirst Human Resources, Payroll and Enancial Applications         Financial Applications         The topics available contain items designed to provide instruction for the CUNYfirst Finsuch as: General Ledger, Planning & Budgeting, and Procurement & Accounts Payable         Manager and Employee Self Service         The course material focused on CUNYfirst Managerial and Employee transactions.         Learning Catalog         Search Catalog         Request New Learning         Outle table | uman Capital<br>nd Benefits.<br>nancial Applic<br>e. | ations                  |
|                                                                                                    | Contact Us                                                                                                    |                                                      |                         |

Step#5: Click on Credit Card Holders, Travel and Expenses, and Supplier Contracts

| <b>CIINV</b> firet                                                                                                    |                                                                                                    |                               |             |     |
|----------------------------------------------------------------------------------------------------|----------------------------------------------------------------------------------------------------|-------------------------------|-------------|-----|
| Fully Integrated Resources & Services Tool                                                                                                 |                                                                                                    |                               |             |     |
| Menu 🗖                                                                                                    |                                                                                                    |                               |             |     |
| Search:                                                                                                    |                                                                                                    |                               |             |     |
| (>>                                                                                                    |                                                                                                    |                               |             |     |
| ▷ My Favorites                                                                                                    | Browse Catalog                                                                                                    |                               |             |     |
| Sell Service Personal Information                                                                                                    |                                                                                                    |                               |             |     |
|                                                                                                    | <u>Learning Catalog &gt;&gt; CUNYTIFST Training Program</u> >>Financial Applications                                                                                                    |                               |             |     |
| – <u>My Learning</u><br>– <u>Search Catalog</u><br>– Browse Catalog<br>– <u>All Learning</u>                                               | The topics available contain items designed to provide instruction for the CUNYfirst Fin<br>as: General Ledger, Planning & Budgeting, and Procurement & Accounts Payable.                                                              | ancial Applic                 | ations su   | ıch |
| <ul> <li><u>Certification Status</u></li> <li><u>Learning Objectives</u></li> </ul>                                                        | Related Categories                                                                                                    | Previous                      | <u>Next</u> |     |
| <ul> <li>Supplemental Learning</li> <li>Reporting Tools</li> </ul>                                                                         |                                                                                                    |                               |             |     |
| PeopleTools                                                                                                    | Planning and Budgeting                                                                                                    |                               |             |     |
| <ul> <li><u>My Personalizations</u></li> <li><u>My Dictionary</u></li> <li><u>firstSolutions Knowledge</u></li> <li><u>Base</u></li> </ul> | This Category contains items related to Planning and Budgeting setup and transaction<br>main topics include defining control budgets, entering budget journals, planning budge<br>activities.                                          | processing.<br>ets and budg   | The<br>et   |     |
|                                                                                                    | Procurement and Accounts Payable                                                                                                    |                               |             |     |
|                                                                                                    | The topics available contain items designed to provide instruction for the CUNYfirst Pro<br>Accounts Payable application.                                                                                                    | curement ar                   | ıd          |     |
|                                                                                                    | Credit Card Holders, Travel and Expenses, and Supplier Contracts                                                                                                    |                               |             |     |
|                                                                                                    | This Category contains items that provide instruction for Purchasing Cards, Expenses,<br>Contracts. The main topics include reconciling card transactions, creating Travel Author<br>Expense Reports, and managing Supplier Contracts. | and Supplie<br>prizations and | r<br>d      |     |
|                                                                                                    | <u>Learning Catalog</u> >> <u>CUNYfirst Training Program</u> >>Financial Applications                                                                                                    |                               |             |     |
|                                                                                                    | Search Catalog Request New Learning                                                                                                    |                               |             |     |
|                                                                                                    | Contact Us                                                                                                    |                               |             |     |

# Step#6: Click on Next

| OUNVERSE                                                                     |                                                                                                    |                     |
|------------------------------------------------------------------------------|----------------------------------------------------------------------------------------------------|---------------------|
| <b>LUNY</b> TITST                                                            |                                                                                                    |                     |
| Fully Integrated Resources & Services Tool                                   |                                                                                                    |                     |
| Search:                                                                      |                                                                                                    |                     |
|                                                                              |                                                                                                    |                     |
| ▷ My Favorites                                                               | Browse Catalog                                                                                                    |                     |
| Self Service     Nersonal Information     Nersonal Information               | _                                                                                                    |                     |
|                                                                              | <u>Learning Catalog</u> >> <u>CUNYfirst Training Program</u> >> <u>Financial Applications</u> >>Credit Card<br>Holders, Travel and Expanses, and Supplier Contracts                                                                                |                     |
| - My Learning                                                                | This Category contains items that provide instruction for Purchasing Cards, Expenses, and Supp                                                                                                    | lier Contracts.     |
| - Browse Catalog                                                             | The main topics include reconciling card transactions, creating Travel Authorizations and Expens                                                                                                    | e Reports, and      |
| - <u>All Learning</u>                                                        | managing Supplier Contracts.                                                                                                    |                     |
| <ul> <li><u>Certification Status</u></li> <li>Learning Objectives</li> </ul> |                                                                                                    |                     |
| - Supplemental Learning                                                      | Catalog Items Previous                                                                                                    | Next                |
| ▷ Reporting Tools                                                            |                                                                                                    |                     |
| - My Personalizations                                                        | Establish P-Card Employee Details (FIN-PRO-001)                                                                                                    | Select              |
| – <u>My Dictionary</u><br>– <u>firstSolutions Knowledge</u><br><u>Base</u>   | For Vendor Management Unit staff Topics include: Associate Employee to Assigned P-Card; Assi<br>to Act on Behalf of Card Holder; Enter Default ChartFields.                                                                                        | gn Proxies          |
|                                                                              | P-Card, Travel and Expenses for Purchasing and Accounts Payable (FIN-PRO-002)                                                                                                    | <u>Select</u>       |
|                                                                              | For Purchasing and Accounts Payable Staff Topics include: Create PrePaid Non-PO Voucher for I<br>Statement; Reconcile P-Card Transactions by Buyer; Approve P-Card Transactions and Expense<br>Add or Update Travel and Expenses Data.             | ncoming<br>Reports; |
|                                                                              | Self Service: P-Card, Travel Authorizations, Expense Reports, and Approvals (FIN-PRO-003)                                                                                                    | Select              |
|                                                                              | For Card Holders, Staff who Travel and other Expense Users Topics include: Reconcile P-Card<br>Transactions; Create, Modify, View or Submit Travel Authorization or Expense Report; Approval Ro<br>P-Card, Travel Authorization and Expense Report | oles for            |
|                                                                              | Manage Supplier Contracts Library and Contracts (FIN-PRO-004)                                                                                                    | Select              |
|                                                                              | For staff who manage Supplier Contracts Topics include: Create Clause Class; Add and Update<br>Definitions; Add and Update Configurators; Import Clauses into Contract Library; Approve Clause<br>Contract Library                                 | Clause<br>s in      |
|                                                                              | Author Supplier Contracts (FIN-PRO-005)                                                                                                    | Select              |
|                                                                              | For staff who author Supplier Contracts Topics include: Search for Ad Hoc or Transactional Contr<br>Document; Create Ad Hoc or Transactional Contract Document; Collaborate on Document; Impo<br>Document; Approve Document; Execute Document      | act<br>rt           |
|                                                                              | <u>Learning Catalog</u> >> <u>CUNYfirst Training Program</u> >> <u>Financial Applications</u> >>Credit Card<br>Holders, Travel and Expenses, and Supplier Contracts                                                                                |                     |
|                                                                              | Search Catalog Request New Learning                                                                                                    |                     |
|                                                                              | Contact Us                                                                                                    |                     |

Step#7: Click on Travel Authorizations and Expense Reports with a T-Card (FIN-PRO-008)

| <b>CIINY</b> first                                                         |                                                                                                    |
|----------------------------------------------------------------------------|----------------------------------------------------------------------------------------------------|
| Fully Integrated Resources & Services Tool                                 |                                                                                                    |
| Menu 🗖                                                                     |                                                                                                    |
| Search:                                                                    |                                                                                                    |
|                                                                            | Browse Catalog<br><u>Learning Catalog</u> >> <u>CUNYfirst Training Program</u> >> <u>Financial Applications</u> >>Credit Card<br>Holders, Travel and Expenses, and Supplier Contracts<br>This Category contains items that provide instruction for Purchasing Cards, Expenses, and Supplier Contracts.<br>The main topics include reconciling card transactions, creating Travel Authorizations and Expense Reports, and<br>managing Supplier Contracts. |
| - Learning Objectives                                                      | Catalog Items Previous Next                                                                                                    |
| Benorting Tools                                                            |                                                                                                    |
| ▷ PeopleTools                                                              | Travel Authorizations and Evnense Reports with a T Card (EIN DRO 009)                                                                                                    |
| - <u>My Personalizations</u><br>My Dictionany                              |                                                                                                    |
| – <u>My Dictionary</u><br>– <u>firstSolutions Knowledge</u><br><u>Base</u> | - Expenses Set-Up - T-Card Travel Authorizations - View T-Card Expenses in My Wallet - T-Card Expense<br>Reports without or with a Travel Authorization                                                                                                    |
|                                                                            | <u>Learning Catalog</u> >> <u>CUNYfirst Training Program</u> >> <u>Financial Applications</u> >>Credit Card<br>Holders, Travel and Expenses, and Supplier Contracts                                                                                                    |
|                                                                            | Search Catalog Request New Learning                                                                                                    |
|                                                                            | Contact Us                                                                                                    |

## Step#8: Click on Enroll

| GUNYTITST                                  |                |                      |                 |                      |                   |               |                    |
|--------------------------------------------|----------------|----------------------|-----------------|----------------------|-------------------|---------------|--------------------|
| Fully Integrated Resources & Services Tool |                |                      |                 |                      |                   |               |                    |
| Menu 🗖                                     |                |                      |                 |                      |                   |               |                    |
| Search:                                    |                |                      |                 |                      |                   |               |                    |
|                                            |                |                      |                 |                      |                   |               |                    |
| ▷ My Favorites                             | Travel A       | uthorizatio          | ns and          | Expense Re           | ports wit         | h a T-C       | Card               |
| Self Service                               | Description:   |                      |                 |                      |                   |               |                    |
| Personal Information                       | - Expanses S   | et I In - T-Card Tra | vol Authoriz:   | ations - View T-Card | Evnonsos in l     | My Wallot     | T-Cord Expense     |
|                                            | Reports witho  | ut or with a Trave   | l Authorizatio  |                      | Lypenses in       | wy wanet-     | - I-Gard Expense   |
| - My Learning<br>Search Catalog            | . topono mare  |                      |                 |                      |                   |               |                    |
| - Browse Catalog                           | The table be   | low shows the dif    | ferent delive   | ry options and start | dates for Trav    | el Authoriz   | ations and         |
| - All Learning                             | Expense Re     | ports with a T-Car   | d. You can vi   | ew the complete ac   | tivity details by | clicking th   | ne View Details    |
| - Certification Status                     | link. You can  | enroll in the activ  | ity by clicking | the Enroll button o  | r bookmark the    | e activity to | view later in your |
| - Learning Objectives                      | Planned Lea    | rning page by clic   | cking the Add   | i to Plan button.    |                   |               |                    |
| - Supplemental Learning                    | Diseas note    |                      | aut a an a sifi | ad Otad Data as h    |                   | time          |                    |
| ▷ Reporting Tools                          | Please note    | that activities with | iout a specili  | ed Start Date can b  | e taken at any    | ume.          |                    |
| My Personalizations                        | Activity Optio | ons for Travel Aut   | horizations     | and Expense Repo     | rts with a T.Ca   | ard           |                    |
| - My Dictionary                            | Activity       |                      |                 |                      |                   |               |                    |
| - firstSolutions Knowledge                 | Code           | Туре                 | Start Date      | Price                |                   |               | Add to Plan        |
| Base                                       | Procurement    | Disadad              |                 | 0.001100             | Minus Distaile    | E             | Add to Direct      |
|                                            | My Wallet      | Biended              |                 | 0.00 USD             | View Details      | Enroll        | Add to Plan        |
|                                            |                |                      |                 |                      |                   |               |                    |
|                                            | Add Item       | To Plan Ret          | urn to Previo   | us Page Contact      | Us                |               |                    |

## Step#9: Click on Submit Enrollment

| <b>OUNVE and</b>                                                                                                    |                                                                                                    |                                                                                                    |                                                           |                                      |
|----------------------------------------------------------------------------------------------------|----------------------------------------------------------------------------------------------------|----------------------------------------------------------------------------------------------------|-----------------------------------------------------------|--------------------------------------|
| <b>LUNY</b> TITST                                                                                                    |                                                                                                    |                                                                                                    |                                                           |                                      |
| Fully Integrated Resources & Services Tool                                                                                                    |                                                                                                    |                                                                                                    |                                                           |                                      |
| Search:                                                                                                    |                                                                                                    |                                                                                                    |                                                           |                                      |
| Search:<br>→ My Favorites<br>→ Self Service<br>→ Personal Information<br>→ Learning<br>- <u>My Learning</u><br>- <u>Search Catalog</u>                                  | Enroll In Activit<br>Review Info                                                                    | <u>v</u><br>rmation                                                                                 |                                                           |                                      |
| <ul> <li>Browse Catalog</li> <li><u>All Learning</u></li> <li><u>Certification Status</u></li> <li><u>Learning Objectives</u></li> <li>Supplemental Learning</li> </ul> | Activity Name:<br>Activity Code:<br>Price Per Seat:                                                 | <u>Travel Authorizations and Expense Reports with a T-Card</u><br>Procurement My Wallet<br>0.00 USD | Type:<br>Contact:<br>Drop<br>Charge:                      | Blended<br>Adante Harvey<br>0.00 USD |
| <ul> <li>▷ Reporting Tools</li> <li>▷ PeopleTools</li> <li>- My Personalizations</li> <li>- My Dictionary</li> <li>- firstSolutions Knowledge<br/>Base</li> </ul>       | Start Date:<br>Last Enrollment<br>Date:<br>Available Seats:                                         | 04/15/2016<br><br>                                                                                  | End Date:<br>Last Drop<br>Date:<br>Available<br>Waitlist: | <br><br>0                            |
|                                                                                                    | Language:<br>Job Selection<br>Please select th<br>*Job Title<br>* Required Field<br>Submit Enrollme | e job that you wish to associate this enrollment to.                                                | Browse Cata                                               | aloq                                 |

Step#10: Click on Travel Authorizations and Expense Reports with a T-Card link to access the training

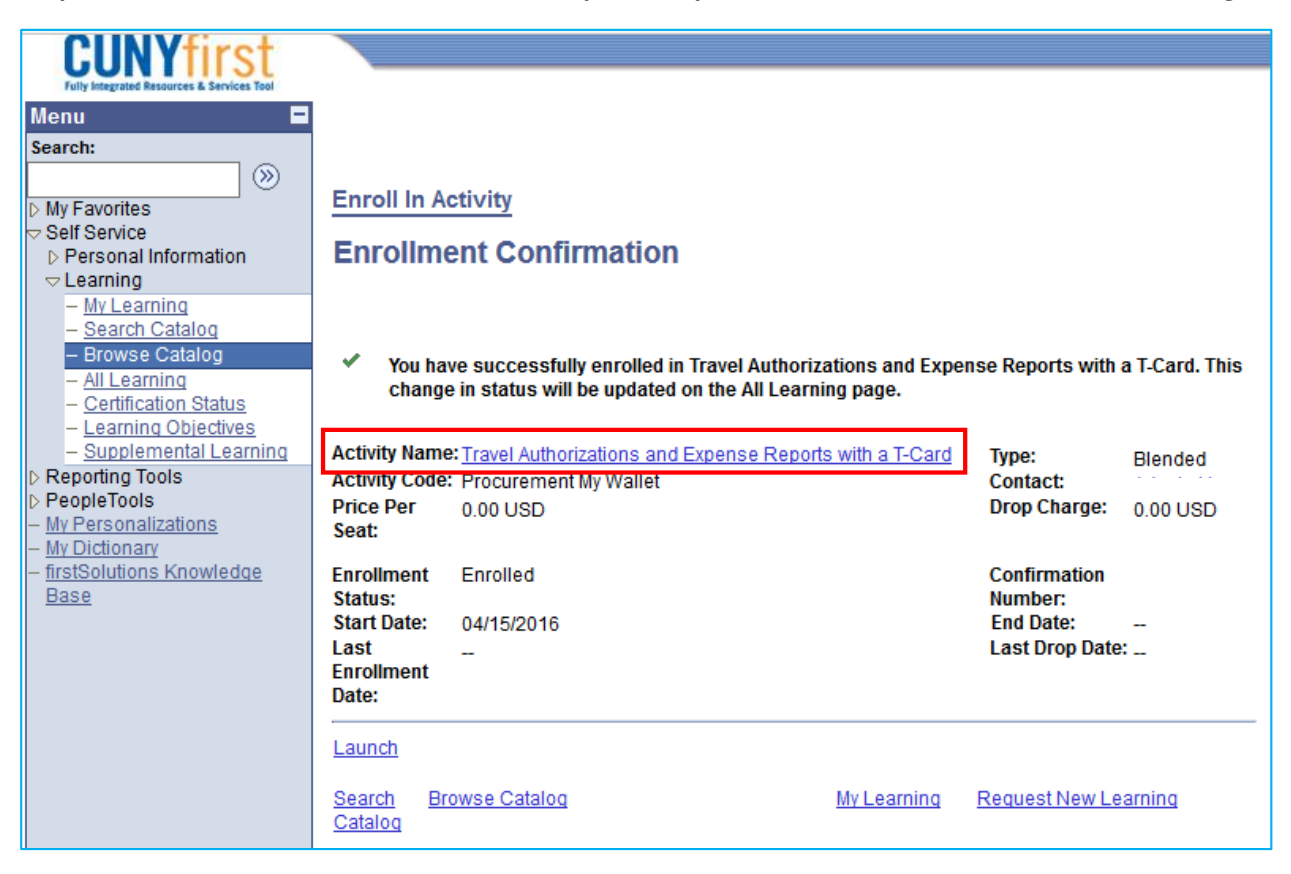

#### Step#11: Course Launches

|                                                       | Getting Started in e-Lea                                                                                                    | rnin | g                     |
|-------------------------------------------------------|----------------------------------------------------------------------------------------------------|------|-----------------------|
| First time Captivate e<br>Go to - <u>cuny.edu/cun</u> | -Learning user?<br><u>yfirsttraining</u><br>On the website, click GET                                                                  | TING | STARTED IN E-LEARNING |
| Computing & Information Services > CUNY               | first » Training                                                                                                    |      |                       |
| Student Administration                                | Account Activation                                                                                                    | +    | GETTING STARTED IN    |
| Human Resources                                       | Course Registration-Faculty Staff                                                                                                    | +    | E-LEARNING )          |
| Finance                                               | Browser Compatability                                                                                                    | -    |                       |
| Training                                              |                                                                                                    |      |                       |
| Students<br>Faculty and Advisors                      | Managing Microsoft Internet Explorer Compatibility with     CUNYfirst PCF     Managing Microsoft Internet Explorer Pop Up Blockers for |      |                       |
| Administrative Staff                                  | CUNYfirst Por                                                                                                    |      |                       |
| CUNYfirst Training Times<br>Newsletters               | Managing Mozilia Firefox Pop Up Blockers for CUNYfirst     Por     Managing Apple Safari Pop Up Blockers for CUNYfirst     Por         |      |                       |
| Reporting                                             |                                                                                                    |      |                       |
| Technical/Support                                     | * - for CUNY Faculty and Administrative staff only                                                                                     |      |                       |
|                                                       |                                                                                                    |      |                       |

**Note:** Users can always access the course(s) that they have enrolled for via 'MyLearning" link within Self Service under CUNYfirst ELM

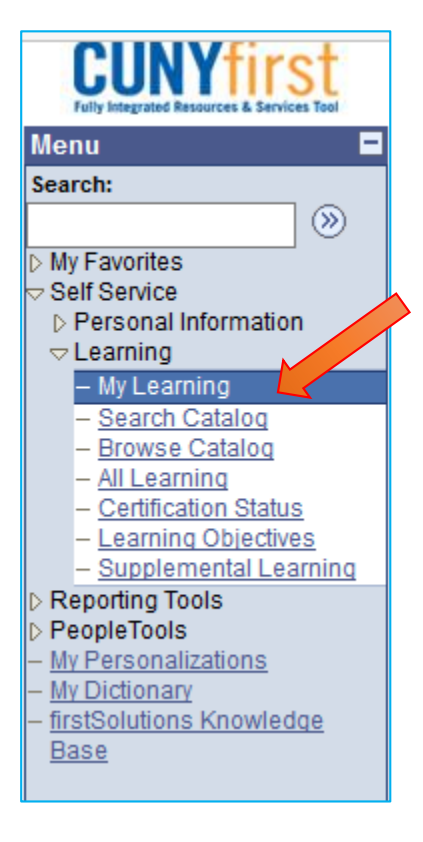